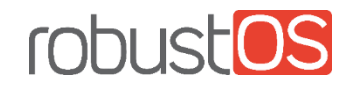

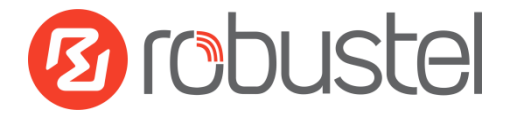

# Installation and Configuration Quick Guide R3000 Lite

## Industrial Dual SIM Cellular VPN Router

(1 Eth + 1 RS-232 + 1 RS-485 + 1 USB Host)

#### Package Contents

Before installing your R3000 Lite Router, please verify the kit contents as following.

- 1 x Robustel R3000 Lite Industrial Dual SIM Cellular VPN Router
- 1 x 3-pin pluggable terminal block for power supply
- 1 x Quick Start Guide with download link of other documents or tools

**Optional Accessories** (sold separately)

- 3G/4G SMA cellular antenna (stubby/magnet optional)
- Wall mounting kit
- 35 mm DIN rail mounting kit
- Ethernet cable
- AC/DC power adapter (12V DC, 1.5 A; EU/US/UK/AU plug optional)
- Terminal block with a DB9 male connector for serial port connection

\*If any of the above items is missing or damaged, please contact your Robustel sales representative.

### **Environmental Requirements**

- Power input: 9 to 36V DC
- Power consumption: 100 mA@12 V in idle state, 400 mA (peak) @12 V in communication state
- Operating temperature: -40 °C to 75 °C
- Relative humidity: 5% to 95% RH

# Hardware Introduction

#### 1. Overview

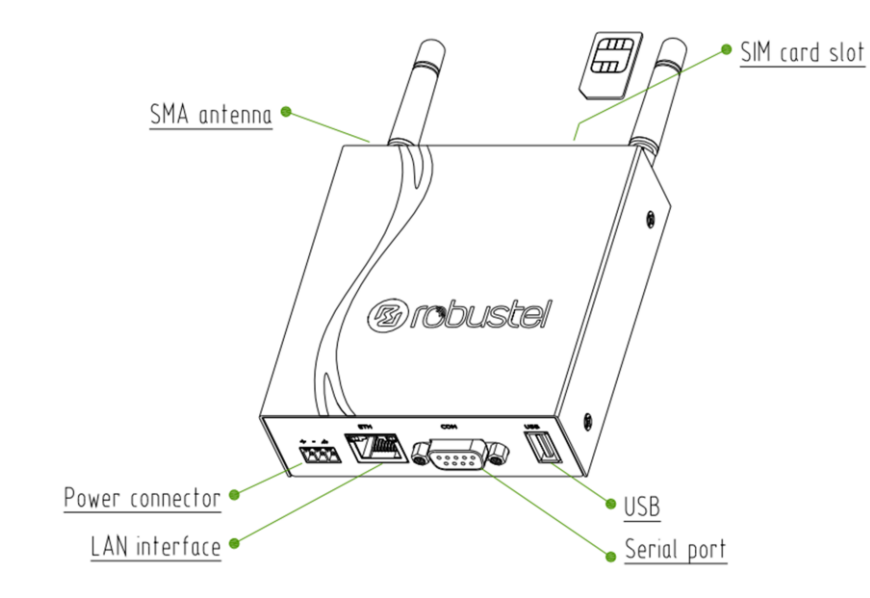

#### 3. Pinouts

ſ

-0 NO

щO ں۔ م

| PIN | Polarity |
|-----|----------|
| 10  | Positive |
| 11  | Negative |
| 12  | GND      |

| ETH | PIN | Function |
|-----|-----|----------|
|     | 1   | TX+      |
|     | 2   | TX-      |
|     | 3   | RX+      |
|     | 6   | RX-      |

| 2. | Dime | nsions |
|----|------|--------|

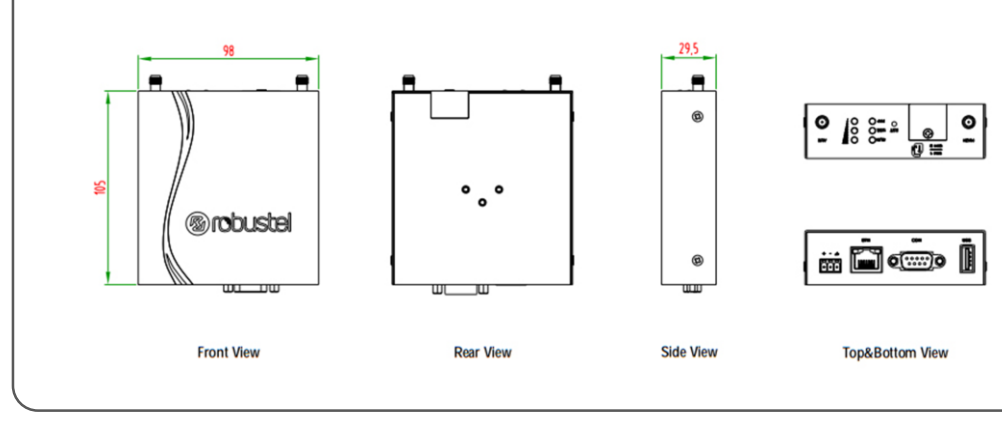

| $\overline{\mathbf{a}}$ | PIN | Debug | RS-232 | RS-485    | Termina | Direction                   |
|-------------------------|-----|-------|--------|-----------|---------|-----------------------------|
| ٧/                      |     |       |        | (2-wire)  | l Block |                             |
|                         | 1   | CR    |        | Data+ (A) | 485+    |                             |
| ∿ °°                    | 2   | СТ    | RXD    |           | RXD     | Router $\rightarrow$ Device |
|                         | 3   |       | TXD    |           | TXD     | $Router \leftarrow Device$  |
|                         | 4   | DRXD  |        |           | DT      | $Router \leftarrow Device$  |
|                         | 5   | GND   | GND    |           | GND x 2 |                             |
|                         | 6   |       |        | Data- (B) | 485-    |                             |
|                         | 7   |       | RTS    |           | RTS     | $Router \leftarrow Device$  |
|                         | 8   |       | CTS    |           | CTS     | Router $\rightarrow$ Device |
|                         | 9   | DTXD  |        |           | DR      | Router $\rightarrow$ Device |

#### 4. LED Indicators

| Name      | Color | Status                 | Description                     |
|-----------|-------|------------------------|---------------------------------|
| RUN       | Green | On, fast blinking      | Router is powered on            |
|           |       | (250 mSec blink time)  | (System is initializing)        |
|           |       | On, blinking           | Router starts operating         |
|           |       | (500 mSec blink time)  |                                 |
|           |       | Off                    | Router is powered off           |
| USR-SIM   | Green | On, blinking           | Backup card is being used       |
|           |       | Off                    | Main card is being used         |
| USR-NET   | Green | On, solid              | Network is joined successfully  |
|           |       |                        | and worked in an optimum        |
|           |       |                        | one                             |
|           |       | On, blinking           | Network is joined successfully  |
|           |       |                        | but worked in a lower-level     |
|           |       |                        | than standard                   |
|           |       | Off                    | Network is not joined or        |
|           |       |                        | joining                         |
| USR-Open  | Green | On, solid              | OpenVPN connection is           |
| VPN       |       |                        | established                     |
|           |       | Off                    | OpenVPN connection is not       |
|           |       |                        | established                     |
| USR-IPsec | Green | On, solid              | IPsec connection is established |
|           |       | Off                    | IPsec connection is not         |
|           |       |                        | established                     |
| РРР       | Green | On, solid              | Link connection is established  |
|           |       | Off                    | Link connection is not          |
|           |       |                        | established                     |
|           | Green | Three lights are solid | High signal strength (21-31) is |
| 000       |       | green                  | available                       |
|           |       | Two lights are solid   | Medium signal strength          |
|           |       | green                  | (11-20) is available            |
|           |       | One light is solid     | Low signal strength (1-10) is   |
|           |       | green                  | available                       |
|           |       | Off                    | No signal                       |

| Function | Operation                                                     |
|----------|---------------------------------------------------------------|
|          | When the network is disconnected, those three signal LEDs are |
|          | designed as a binary combination code to indicate a series of |
|          | error report.                                                 |
|          | Blinking: 1 Off: 0                                            |
|          | 001 AT command failed                                         |
|          | 010 no SIM card detected                                      |
|          | 011 need to enter the PIN code                                |
|          | 100 need to enter the PUK code                                |
|          | 101 registration failed                                       |
|          | 110 module error                                              |
|          | 111 not support the module                                    |

#### 5. USB Interface

| Function         | Operation                                            |
|------------------|------------------------------------------------------|
| Firmware upgrade | USB interface is used for batch firmware upgrading,  |
|                  | but cannot be used for sending or receiving data     |
|                  | from slave devices which connected to it. You can    |
|                  | insert a USB storage device into the router's USB    |
|                  | interface, such as a U disk or a hard disk. If there |
|                  | have a supported configuration file or a router      |
|                  | firmware in this USB storage device, the router will |
|                  | automatically update the configuration file or the   |
|                  | firmware.                                            |

#### 6. Reset Button

| Function           | Operation                                              |
|--------------------|--------------------------------------------------------|
| Reboot             | Press and hold the RST button for 5 seconds under      |
|                    | the operating status.                                  |
| Restore to factory | Wait for 3 seconds after powering up the router,       |
| default settings   | press and hold the RST button until all six LEDs start |
|                    | blinking one by one, and release the button to         |
|                    | return the router to factory defaults.                 |

#### 7. Ethernet Port

R3000 Lite Router has one Ethernet port with two LED indicators. The yellow one is link indicator and the green one is speed indicator. For details about status, see the table below.

| Indicator       | State        | Description                   |
|-----------------|--------------|-------------------------------|
| Link indicator  | On, solid    | Connection is established     |
|                 | On, blinking | Data is being transferred     |
|                 | Off          | Connection is not established |
| Speed indicator | On, solid    | 100 Mbps mode                 |
|                 | Off          | 10 Mbps mode                  |

## Hardware Installation

#### 1. Insert or Remove SIM Card

#### Insert SIM card

- 1. Make sure router is powered off.
- To remove cover, loosen the screws associated with the cover by using a screwdriver and then find the SIM card slot.
- 3. To insert SIM card, press the card with finger until your hear a click and then tighten the screws associated with the cover by using a screwdriver.
- 4. To put back the cover and tighten the screws associated with the cove by using a
- Remove SIM card
- 1. Make sure router is powered off.
- 2. To remove slot cover, loosen the screws associated with the cover by using a screwdriver and then find the SIM card slot.
- 3. To remove SIM card, press the card with finger until it pops out and then take out the SIM card.
- 4. To put back the cover and tighten the screws associated with the cover by using a screwdriver.

#### Note:

- 1. Recommended torque for inserting is 0.5 N.m, and the maximum allowed is 0.7 N.m.
- 2. Use the specific M2M SIM card when the device is working in extreme temperature (temperature exceeding 40 °C), because the regular card for long-time working in harsh environment will be disconnected frequently.

- 3. Do not forget to twist the cover tightly to avoid being stolen.
- 4. Do not touch the metal of the SIM card surface in case information in the card will lost or be destroyed.
- 5. Do not bend or scratch the SIM card.
- 6. Keep the SIM card away from electricity and magnetism.
- 7. Make sure router is powered off before inserting or removing the SIM card.

#### 2. Attach External Antenna (SMA Type)

Attach the SMA external antenna to the router's connector and twist tightly. Make sure the antenna is within the correct frequency range provided by the operator and with 50 Ohm impedance. **Note**: Recommended torgue for mounting is 0.35 N.m.

#### 3. Connect the Router to a Computer

Connect an Ethernet cable to the port marked ETH at the bottom of the R3000 Lite, and connect the other end of the cable to your computer.

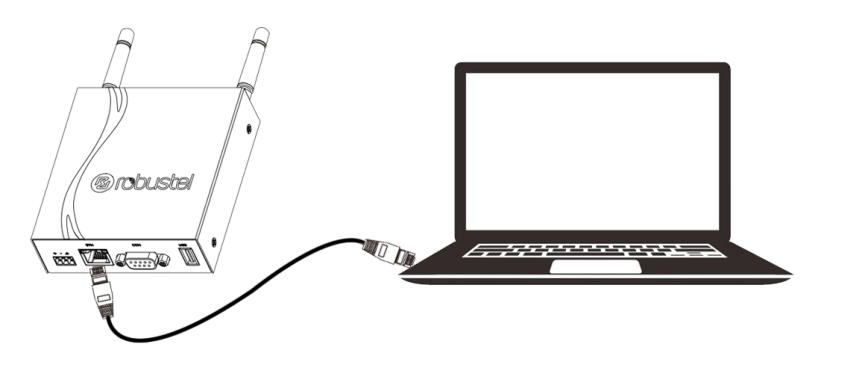

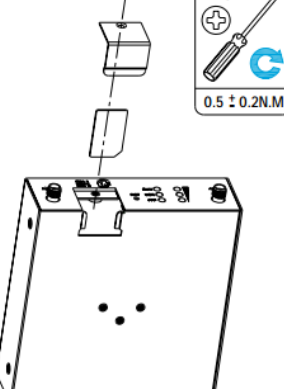

M2.5

#### 4. Mount the Router

The router can be placed on a desktop or mounted to a wall or a 35 mm DIN rail.

Two methods for mounting the router

Wall mounting

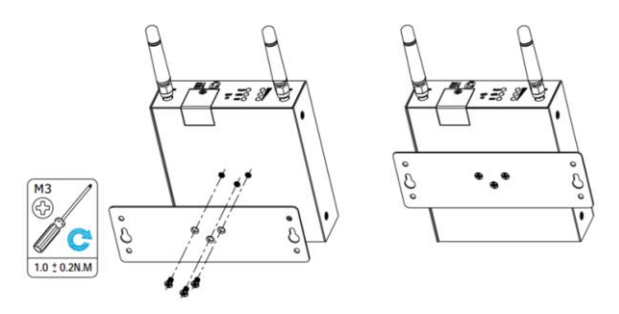

Use 3 pcs of M3\*4 flat head Phillips screws to fix the wall mounting kit to the router , and then use 2 pcs of M3 drywall screws to mount the router associated with the wall mounting kit on the wall. **Note:** Recommended torque for mounting is 1.0 N.m, and the maximum allowed is 1.2 N.m.

#### DIN rail mounting

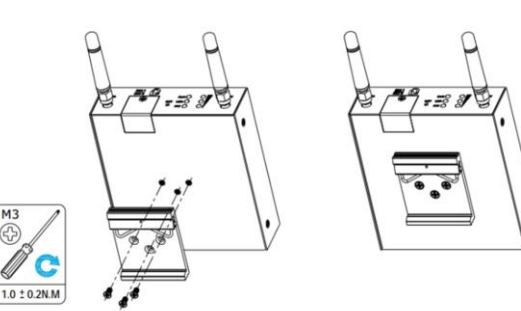

Use 3 pcs of M3\*6 flat head Phillips screws to fix theDIN rail to the router, and then hang the DIN rail on the bracket. It is necessary to choose the standard bracket.

**Note:** Recommended torque for mounting is 1.0 N.m, and the maximum allowed is 1.2 N.m.

#### 5. Power Supply

# CONNECTING THE POWER CABLE COLOR POLARITY RED + YELLOW -

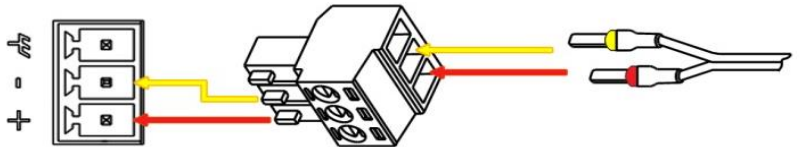

R3000 Lite router supports reverse polarity protection, but always refers to the figure above to connect the power adapter correctly. There are two cables associated with the power adapter. Following to the color of the head, connect the cable marked red to the positive pole through a terminal block, and connect the yellow one to the negative in the same way.

Note: The range of power voltage is 9 to 36V DC.

# \_\_\_\_

-6-

# **PC Configuration**

There are two methods to get IP address for the PC, one is to obtain an IP address automatically from "Local Area Connection", and another is to configure a static IP address manually within the same subnet of the router. Please refer to the steps below.

Here take **Windows 7** as example, and the configuration for windows system is similar.

 Click Start > Control panel, double-click Network and Sharing Center, and then double-click Local Area Connection.

| le Edit  | View           | Tools           | Advanced    | Help |               |                        |               |           |     |  |
|----------|----------------|-----------------|-------------|------|---------------|------------------------|---------------|-----------|-----|--|
| Organize | •              | Start this      | connection  | Ren  | name this c   | onnection              | »             | l         | 1 h |  |
|          | 网络 1<br>Athero | 4<br>s AR8162/8 | 3166/8168 P | CI-E | 1 and a state | Disabled<br>VMware Vir | tual Ethernet | Adapter . |     |  |
|          |                |                 |             |      |               |                        |               |           |     |  |

4. Two ways for configuring the IP address of PC **Obtain an IP address automatically:** 

| General                        | Alternate Configuration                                                                         |                          |                  |                   |                       |
|--------------------------------|-------------------------------------------------------------------------------------------------|--------------------------|------------------|-------------------|-----------------------|
| You can<br>this can<br>for the | n get IP settings assigned autor<br>pablity. Otherwise, you need to<br>appropriate IP settings. | matically if<br>ask your | your n<br>networ | etwork<br>k admir | supports<br>nistrator |
|                                | btain an IP address automatical                                                                 | ly                       |                  |                   |                       |
| OU                             | se the following IP address:                                                                    |                          |                  |                   |                       |
| IP a                           | ddress:                                                                                         |                          |                  |                   |                       |
| Subr                           | net mask:                                                                                       |                          |                  |                   |                       |
| Defa                           | ault gateway:                                                                                   |                          | 40               |                   |                       |
|                                | btain DNS server address autor                                                                  | natically                |                  |                   |                       |
| 00                             | se the following DNS server add                                                                 | resses:                  |                  |                   |                       |
| Pref                           | erred DNS server:                                                                               |                          |                  |                   |                       |
| Alter                          | mate DNS server:                                                                                | 1 - ÷                    | -                | 4                 |                       |
|                                | alidate settings upon exit                                                                      |                          |                  | Adh               | vanced                |
|                                |                                                                                                 |                          | OK               |                   | Cancel                |

2. Click **Properties** in the window of

#### Local Area Connection Status.

| Local Area Connect | tion Status |                    |
|--------------------|-------------|--------------------|
| General            |             |                    |
| Connection         |             |                    |
| IPv4 Connectivity  | /:          | Internet           |
| IPv6 Connectivity  | <b>/:</b>   | No Internet access |
| Media State:       |             | Enabled            |
| Duration:          |             | 02:21:13           |
| Speed:             |             | 100.0 Mbps         |
| Details            |             |                    |
| Activity           |             |                    |
|                    | Sent — 📕    | Received           |
| Bytes:             | 6,736,534   | 56,885,692         |
| Properties         |             | Diagnose           |
|                    |             | Close              |

Choose Internet Protocol Version
 4 (TCP/IPv4) and click Properties.

| Constanting                                                                                                    | 9                                                                                                    |                                                                          |
|----------------------------------------------------------------------------------------------------|----------------------------------------------------------------------------------------------------|--------------------------------------------------------------------------|
| connect using.                                                                                                    |                                                                                                    |                                                                          |
| Atheros AR8                                                                                                    | 162/8166/8168 PCI-E Fas                                                                                                    | t Ethernet Controlk                                                      |
|                                                                                                    |                                                                                                    | Configure                                                                |
| his connection us                                                                                                    | es the following items:                                                                                                    |                                                                          |
| Client for !                                                                                                    | Acrosoft Networks                                                                                                    |                                                                          |
| V ALiebao Wi                                                                                                    | fi Package Filter                                                                                                    |                                                                          |
|                                                                                                    |                                                                                                    |                                                                          |
| VMware B                                                                                                    | Iridge Protocol                                                                                                    | =                                                                        |
| VMware E                                                                                                    | iridge Protocol<br>et Scheduler                                                                                                    | E                                                                        |
| VMware E<br>QoS Pack                                                                                                    | Iridge Protocol<br>et Scheduler<br>rinter Sharing for Microsoft                                                                                                    | E Networks                                                               |
| VMware E<br>QoS Pack<br>File and P<br>L A Internet Pr                                                                                                    | Iridge Protocol<br>iet Scheduler<br>inter Sharing for Microsoft<br>rotocol Version 6 (TCP/IPv                                                                                                    | E<br>Networks<br>6)                                                      |
| VMware E VMware E QoS Pack File and P Anternet P                                                                                                    | hidge Protocol<br>et Scheduler<br>ninter Sharing for Microsoft<br>rotocol Version 6 (TCP/IPv<br>rotocol Version 4 (TCP/IPv                                                                                                    | Networks<br>6)<br>4)                                                     |
| VMware E<br>QoS Pack<br>File and P<br>http://www.com/<br>File and P<br>http://www.com/<br>V internet P<br>V                                                                                                    | hidge Protocol<br>et Scheduler<br>inter Sharing for Microsoft<br>rotocol Version 6 (TCP/IPv<br>rotocol Version 4 (TCP/IPv<br>III                                                                                                    | Networks<br>6)<br>4) ~                                                   |
| VMware E<br>Gos Pack<br>File and P<br>Internet Pr<br>Install                                                                                                    | hidge Protocol<br>Het Scheduler<br>Inter Sharing for Microsoft<br>totocol Version 6 (TCP/IPv<br>totocol Version 4 (TCP/IPv<br>III<br>Uninstall                                                                                               | Networks<br>6)<br>4<br>Properties                                        |
| Or State     Or State      | hidge Protocol<br>et Scheduler<br>inter Sharing for Microsoft<br>rotocol Version 6 (TCP/IPv<br>otocol Version 4 (TCP/IPv<br>III<br>Uninstall                                                                                                 | Networks<br>6)<br>4)<br>Properties                                       |
| Vitware E     Vitware E     QoS Pack     Pie and P     Antemet P     Antemet P    | Indge Protocol<br>et Scheduler<br>inter Sharing for Microsoft<br>tocool Version 6 (TCP/IPv<br>tocool Version 4 (TCP/IPv<br>III<br>Uninstall<br>trol Protocol/Internet Proto                                                                  | Networks<br>6)<br>Properties<br>properties                               |
| VMware E     QoS Pack     Pile and P     Antemet Pi     Antemet Pi     Antem | hidge Protocol<br>et Scheduler<br>inter Sharing for Microsoft<br>tococ Version 6 (TCP/IPv<br>otocol Version 4 (TCP/IPv<br>""<br>Uninstall<br>htrol Protocol/Internet Proti<br>k protocol that provides oc                                    | Properties                                                               |
| VMware E<br>Oos Pack<br>Oos Pack<br>Pile and P<br>Internet Pi<br>Internet Pi<br>Value<br>Install<br>Description<br>Transmission Co<br>wide area netwo<br>across diverse in                                                                                                    | Indge Protocol<br>et Scheduler<br>inter Sharing for Microsoft<br>rotocol Version 6 (TCP/IPv<br>otocol Version 6 (TCP/IPv<br>minimum<br>Uninstall<br>Introl Protocol/Internet Proto<br>its protocol that provides co<br>reconnected networks. | Networks<br>6)<br>4)<br>Properties<br>occol. The default<br>ommunication |

Use the following IP address

(Configured a static IP address manually within the

same subnet of the router)

| ou can get IP settings assigned<br>is capability. Otherwise, you n<br>r the appropriate IP settings. | automatically if your network supports<br>eed to ask your network administrator |  |  |  |
|----------------------------------------------------------------------------------------------------|---------------------------------------------------------------------------------|--|--|--|
| Obtain an IP address autor                                                                           | natically                                                                       |  |  |  |
| Use the following IP addres                                                                          | is:                                                                             |  |  |  |
| IP address:                                                                                          | 192 . 168 . 0 . 2                                                               |  |  |  |
| Subnet mask:                                                                                         | 255 . 255 . 255 . 0                                                             |  |  |  |
| Default gateway:                                                                                     | 192.168.0.1                                                                     |  |  |  |
| Obtain DNS server address                                                                            | automatically                                                                   |  |  |  |
| Use the following DNS serv                                                                           | er addresses:                                                                   |  |  |  |
| Preferred DNS server:                                                                                | 192.168.0.1                                                                     |  |  |  |
| Alternate DNS server:                                                                                | <u> </u>                                                                        |  |  |  |
| Validate settings upon exit                                                                          | Advanced                                                                        |  |  |  |

5. Click **OK** to finish the configuration.

# **Router Configuration**

#### 1. Log in the Router

To log in to the management page and view the configuration status of your router, please follow the steps below.

- 1. On the PC, open a web browser such as Internet Explorer, Google and Firefox etc.
- From your web browser, type the IP address of the router into the address bar and press enter. The default IP address of the router is <u>192.168.0.1</u>, though the actual address may vary.

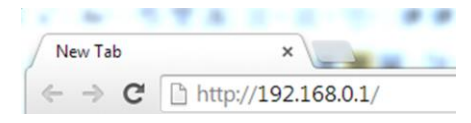

3. In the login page, enter the username and password, choose language and then click **LOGIN**. The default username and password are "admin".

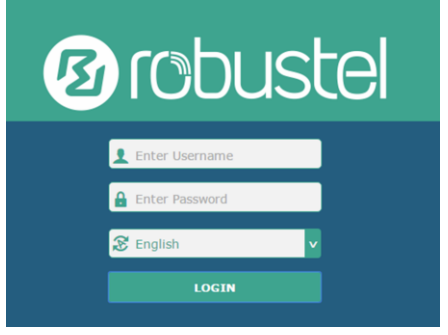

**Note:** If enter the wrong username or password over six times, the login web will be locked for 5 minutes.

4. After logging in, the home page of the R3000 Lite Router's web interface is displayed, for example.

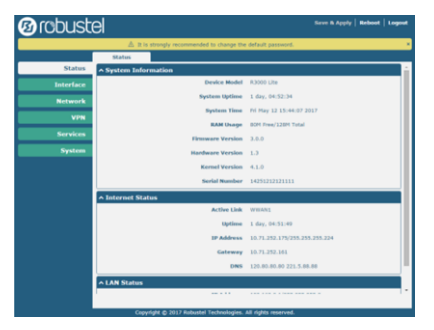

**Note**: To configure parameters should follow this order "modify parameter 1 > Submit > modify parameter 2 > Submit > Save & Apply".

#### 2. Configure the Cellular Connection

Click Interface > Link Manager > Link Manager > General Settings, choose "WWAN1" as the primary link and "WWAN2" as the backup link, and set "Cold Backup" as the backup mode, then click "Submit". Note: Link Settings allows you to configure the parameters of link connection, including WWAN1 and WWAN2. It is recommended to enable Ping detection to keep the router always online. The Ping detection increases the reliability and also costs the data traffic.

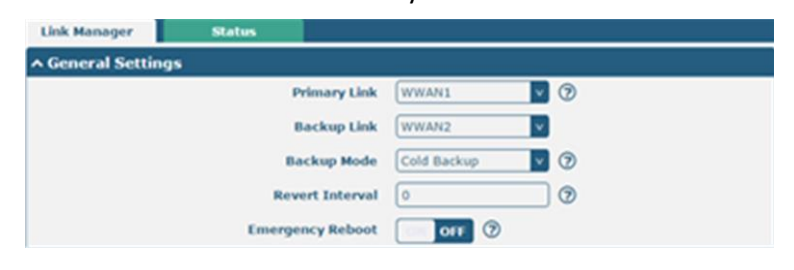

| ^ Link Se | ettings |             |                 |  |
|-----------|---------|-------------|-----------------|--|
| Index     | Туре    | Description | Connection Type |  |
| 1         | WWAN1   |             | DHCP            |  |
| 2         | WWAN2   |             | DHCP            |  |

Click on the right-most of WWAN1 to enter the configuration window.

| ∧ General Settings |         |
|--------------------|---------|
| Index              | 1       |
| Туре               | WWAN1 V |
| Description        |         |

The window is displayed as below when enabling the "Automatic APN Selection" option.

| ∧ WWAN Settings              |          |
|------------------------------|----------|
| Automatic APN Selection      | ON OFF   |
| Dialup Number                | *99***1# |
| Authentication Type          | Auto     |
| Switch SIM By Data Allowance | ON OFF 7 |
| Data Allowance               | 0 7      |
| Billing Day                  |          |

The window is displayed as below when enabling the "Ping Detection" option.

| Enab            | e on off       |
|-----------------|----------------|
| Primary Serve   | er 8.8.8.8     |
| Secondary Serve | er 114.114.114 |
| Interv          | al 300         |
| Retry Interv    | al 5           |
| Timeou          | ut 3           |
| Max Ping Trie   | 3              |

| Advanced Settings       |         |
|-------------------------|---------|
| NAT Enable              | ON OFF  |
| Upload Bandwidth        | 10000 🦳 |
| Download Bandwidth      | 10000   |
| Overrided Primary DNS   |         |
| Overrided Secondary DNS |         |
| Debug Enable            | ON OFF  |
| Verbose Debug Enable    | OM OFF  |

When finished, click **Submit > Save & Apply** for the configuration to take effect.

#### 3. Check the Cellular Connection Status

Click **Interface > Cellular > Status** to view the status of the cellular connection, and click the row of status, the details status information will be displayed under the row.

| Cellular |                                                                                                    | Status                           | AT                                      | Debug                                      |                               |
|----------|----------------------------------------------------------------------------------------------------|----------------------------------|-----------------------------------------|--------------------------------------------|-------------------------------|
| ∧ Statu  | s                                                                                                    |                                  |                                         |                                            |                               |
| Index    | Mode                                                                                                    | n Status                         | Modem Model                             | IMSI                                       | Registration                  |
| 1        | R                                                                                                    | eady                             | ME909s-120                              | 4600158666188                              | 91 Registered to home network |
| A Status |                                                                                                    |                                  |                                         |                                            |                               |
| Index 1  | ∧ Status<br>Index Modem Status Modem Model<br>1 Ready ME9099-120<br>Index<br>Modem Status<br>Modem Model |                                  | IMSI<br>460015866618891 F               | Registration<br>Legistered to home network |                               |
|          |                                                                                                    |                                  | Ready<br>ME909s-120<br>SIM1             |                                            |                               |
|          |                                                                                                    | Phone Number                     |                                         |                                            |                               |
|          |                                                                                                    | ICCID                            | 460015866618891<br>89860116851118801636 |                                            |                               |
|          |                                                                                                    | Registration<br>Network Provider | Registered to home netw<br>CHN-UNICOM   | rork                                       |                               |
|          |                                                                                                    | Network Type<br>Signal Strength  | LTE<br>15 (-83dBm)                      |                                            |                               |
|          |                                                                                                    | Bit Error Rate                   | 99                                      |                                            |                               |
|          |                                                                                                    | PLMN ID                          | 46001<br>2507                           |                                            |                               |
|          |                                                                                                    | Cell ID<br>IMEI                  | 06074702<br>867377020977280             |                                            |                               |
|          | 1                                                                                                    | Firmware Version                 | 11.617.01.00.00                         |                                            |                               |

#### 4. Configure the IP of LAN

There is one LAN port on R3000 Lite Router, which is ETH. The default settings of ETH is lan0 and its default IP is 192.168.0.1/255.255.255.0.

#### • Configure lan0

Click **Interface > LAN > LAN**, click lan0's edit button to configure its configuration, and modify its IPv4 address and Netmask.

|   | LAN   | 1 T         | Multiple IF | VLAN Tr       | unk | Status |            |
|---|-------|-------------|-------------|---------------|-----|--------|------------|
| ĺ | Netwo | ork Setting | s           |               |     |        | ?          |
| ſ | Index | Interface   | IP Address  | Netmask       |     |        | +          |
| l | 1     | lan0        | 192.168.0.1 | 255.255.255.0 |     |        | <b>X X</b> |

Click lan0's edit button and configure its parameters in the pop up window.

| General Settings |               |
|------------------|---------------|
| Index            | 1             |
| Interface        | lan0 v        |
| IP Address       | 192.168.0.1   |
| Netmask          | 255.255.255.0 |
| мти              | 1500          |

When finished, click **Submit > Save & Apply** for the configuration to take effect.

Configure multiple IP

Click Interface > LAN > Multiple IP as below.

| LAN      | l I          | Multiple IP | VLAN Trunk  | Status |            |
|----------|--------------|-------------|-------------|--------|------------|
| ∧ Multip | le IP Settir | igs         |             |        |            |
| Index    | Interface    | IP Address  | Netmask     |        | +          |
| 1        | lan0         | 172.16.7.29 | 255.255.0.0 |        | <b>X X</b> |

You may click  $\bowtie$  to edit the configuration of the LAN port, or click  $\times$  to delete the current LAN port. Now, click + to add a new LAN port.

| ∧ IP Settings |             |
|---------------|-------------|
| Index         | 1           |
| Interface     | lan0 v      |
| IP Address    | 172.16.7.29 |
| Netmask       | 255.255.0.0 |

When finished, click **Submit > Save & Apply** for the configuration to take effect.

# Probustel

#### **Guangzhou Robustel LTD**

- Add: 3rd Floor, Building F, Kehui Park, No.95 Daguan Road, Guangzhou, China 510660
- Tel: 086-20-29019902
- Email: info@robustel.com
- Web: <u>www.robustel.com</u>